- 1. Fill out the two documents that were emailed to you:
  - a. Academic Policies and Procedures Attestation
  - b. Photo Release Form
- 2. Log into OASIS using URL uchc.oasisscheduling.com.
  - a. Your username is the same as your UCHC username and password are the same as your UCHC information.
- 3. When you log in to OASIS, you will need to select the correct academic year

| Select a year                                                                                          |                  |                        |                           |              |
|----------------------------------------------------------------------------------------------------|------------------|------------------------|---------------------------|--------------|
| After entering a year you may change years by using the "Reselect Year" button on the top of the page. |                  |                        |                           |              |
| Year                                                                                                   | Student<br>Level | Total<br>weeks/credits | Login time                | Mode         |
| Enter 2024-2025                                                                                        | M1               | 152 / 48               | 07/28/2024<br>06:00:00 PM | View<br>Only |

4. To upload these documents into OASIS: Select the "View your Academic History" link

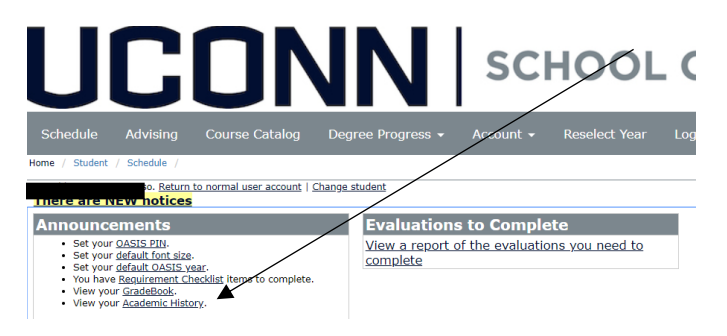

5. The screen will look like this. Make sure it says Edit Off. Add the Files from your computer and make sure you click Upload and Save (all the way at the bottom) before exiting.

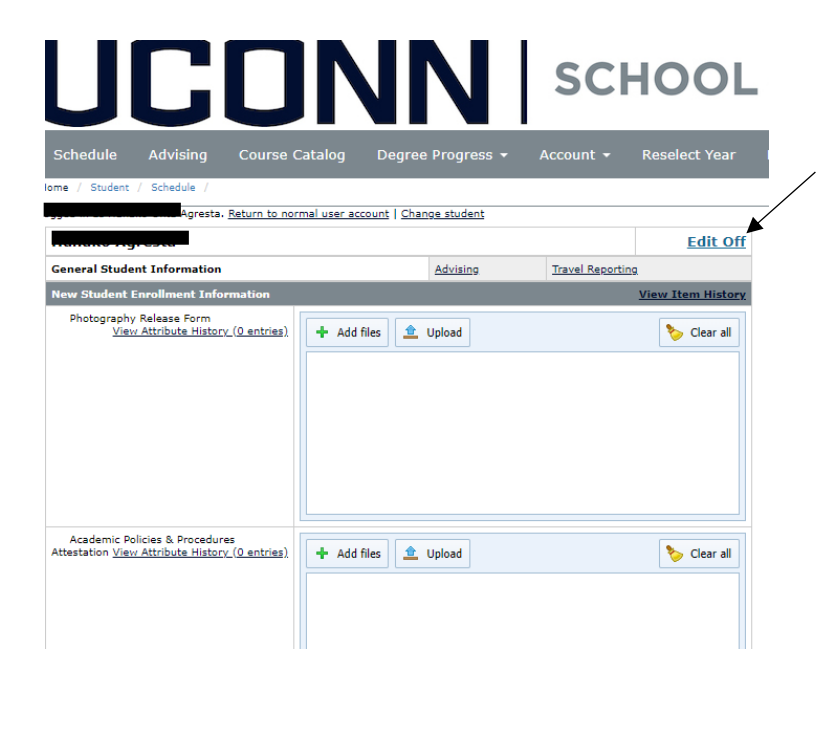